## NUC505 ICP Programming Tool User Guide

Application Note for 32-bit NuMicro<sup>®</sup> Family

#### **Document Information**

| Abstract | This document introduces how to use the ICP programming tool to access SPI Flash/MTP memory during development or mass production phase. |
|----------|----------------------------------------------------------------------------------------------------|
| Apply to | NuMicro <sup>®</sup> NUC505 Series                                                                                                    |

The information described in this document is the exclusive intellectual property of Nuvoton Technology Corporation and shall not be reproduced without permission from Nuvoton.

Nuvoton is providing this document only for reference purposes of NuMicro microcontroller based system design. Nuvoton assumes no responsibility for errors or omissions.

All data and specifications are subject to change without notice.

For additional information or questions, please contact: Nuvoton Technology Corporation.

www.nuvoton.com

# nuvoTon

## 1 Table of Contents

| 1 | TABLE OF CONTENTS                                                                                                    | 2                                          |
|---|----------------------------------------------------------------------------------------------------|--------------------------------------------|
| 1 | OVERVIEW                                                                                                    | ł                                          |
|   | 1.1 Features                                                                                                    |                                            |
| 2 | PROTECT MECHANISM                                                                                                    | 5                                          |
|   | 2.1 Protection for Memory Outside Chip (PMOC)5                                                                                                    | 1                                          |
|   | 2.2 Cipher function                                                                                                    | 1                                          |
|   | 2.3 Enable Cipher                                                                                                    |                                            |
| 3 | PREPARING FOR ICP PROGRAMMING TOOL                                                                                                    | 3                                          |
|   | 3.1 System Requirements                                                                                                    | į                                          |
|   | 3.2 Hardware Installation                                                                                                    | i                                          |
|   | 3.3 Software Installation9                                                                                                    | ł                                          |
|   | 3.4 ICP Interface                                                                                                    | 1                                          |
| 4 | STARTING TO USE ICP PROGRAMMING TOOL                                                                                                    | )                                          |
|   | 4.1 Connect Status & Chip Information11                                                                                                    |                                            |
|   | 4.2 File Information                                                                                                    | i                                          |
|   | 4.3 Data Dump14                                                                                                    |                                            |
|   | 4.4 Programming Options15                                                                                                    | 1                                          |
|   | 4.5 Program Options                                                                                                    |                                            |
|   | 4.6 MTP Options                                                                                                    | j                                          |
| 5 | PROGRAMMING USER GUIDE20                                                                                                    | )                                          |
|   | 5.1 Cipher Function Disabled 20                                                                                                    | )                                          |
|   | 5.1.1 Program Code to SPI Flash without Cipher                                                                                                    | )                                          |
|   | 5.1.2 Read Code/Data from SPI Flash without Cipher                                                                                                    | 2                                          |
|   | 5.2 Cipher Function Enabled                                                                                                    |                                            |
|   | 5.2.1 Program MTP and Plaintext Code with Cipher, and Get Encrypted File                                                                                                    | 1<br>5                                     |
|   | 5.2.3 Program Plaintext Code with Cipher and Get Encrypted File                                                                                                    | ý                                          |
|   | 5.2.4 Program Plaintext Code with Cipher                                                                                                    | L<br>2                                     |
|   | <ul> <li>5.1.2 Read Code/Data from SPI Flash without Cipher</li> <li>5.2 Cipher Function Enabled</li> <li>5.2.1 Program MTP and Plaintext Code with Cipher, and Get Encrypted File</li> <li>5.2.2 Program Plaintext Code with Cipher and MTP</li> <li>5.2.3 Program Plaintext Code with Cipher and Get Encrypted File</li> <li>5.2.4 Program Plaintext Code with Cipher</li> <li>5.2.5 Program MTP Only</li> </ul> | 22<br>24<br>24<br>24<br>24<br>24<br>24<br> |

# nuvoTon

|   | 5.2.6     | Get Encrypted File                               | 34 |
|---|-----------|--------------------------------------------------|----|
|   | 5.2.7     | Program Ciphertext Code without Cipher and MTP   | 35 |
|   | 5.2.8     | Program Ciphertext without Cipher                | 37 |
|   |           |                                                  |    |
| 6 | TRO       | UBLESHOOTING                                     | 39 |
|   | C 4 . C - | de Cennet Dun                                    |    |
|   | 6.1 CO    | de Cannot Run                                    | 39 |
|   |           |                                                  |    |
|   | 6.2 Wr    | ite SPI Flash Always Failed with Warning Message | 40 |

## 1 Overview

"ICP" is the acronym of In-Circuit Programming, which makes it possible that the user can update the specified MCU's memory under the software control without removing the mounted MCU chip from target PCB. For the NUC505 series, the programmable memory includes SPI Flash and MTP memory. The Nuvoton ICP Programming Tool supports "online" and "offline" programming mode.

The NUC505 provides a mechanism to protect firmware code in internal / external SPI Flash. It uses the information in MTP (Multiple-Time Programmable) memory to encrypt / decrypt code (or data) in SPI Flash and only allows authorized code to run on NUC505 to avoid pirate. The document describe how to use ICP tool to program code, program MTP to enable the protect mechanism (cipher function), and get the encrypted file for mass production.

## **1.1 Features**

- In-Circuit programming target chip
- Online/offline programming mode
  - Online programming mode: The target device must be connected to PC and ICP Programming Tool.
  - Offline programming mode: After saving the file data into Nu-Link dongle, user can program the target devices with this dongle alone (instead of using PC and ICP Programming Tool).
- Backup SPI Flash data of target chip (if the target chip is not Flash protected)
- Backup offline Flash data of Nu-Link dongle (if offline data has been unprotected)
- Write software serials number (SN) to target chip
- Limit the maximum programming count
- Data encryption for online/offline programming
- Batch mode for online/offline programming

## 2 Protect Mechanism

## 2.1 **Protection for Memory Outside Chip (PMOC)**

Because code and data are stored in SPI Flash, anyone can get data from SPI Flash through SPI interface easily. The NUC505 provides a mechanism to protect the firmware code in internal / external SPI Flash. It uses the information in MTP to encrypt code (or data) when writing data to SPI Flash and decrypt code (or data) in SPI Flash. Others can't get correct data from SPI Flash without correct MTP key.

When MTP is programmed, Code Validation is active automatically. The code on Flash (or the file wants to write to SPI Flash) must pass the Code Validation flow.

The NUC505 will search the offset address 0~16KB of SPI Flash (or the file wants to write to SPI Flash) to check if there is a correct Signature at the offset address (compare with the data in NUC505 MTP, see Figure 2-1). If there is no Signature, boot or programming operation fails.

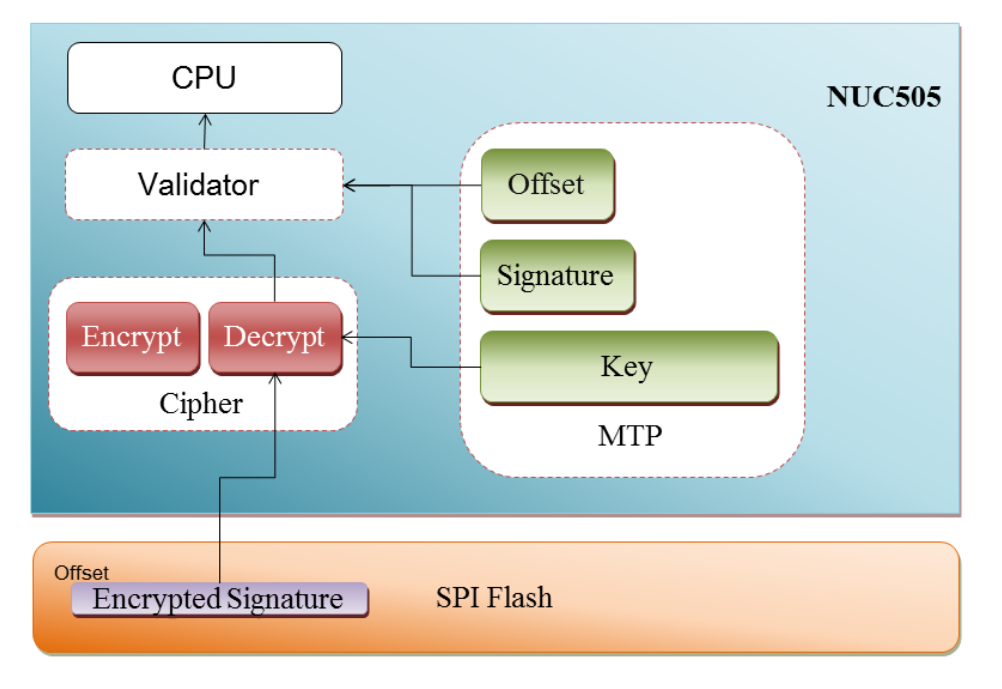

The protect mechanism is called Protection for Memory Outside Chip.

Figure 2-1 Code Validation Flow

## 2.2 Cipher function

The NUC505 provides Cipher function to encrypt data when writing data SPI Flash and decrypt data on SPI Flash when CPU executes code on SPI Flash or reads data from SPI Flash.

Figure 2-2 shows the path that NUC505 writes or reads data to/from SPI Flash. CPU can access SPI Flash without Cipher function, but the data is encrypted and useless without decrypted by correct Cipher Key. With Cipher function, CPU cannot execute / access correct code and data in SPI Flash if there is no correct Cipher Key.

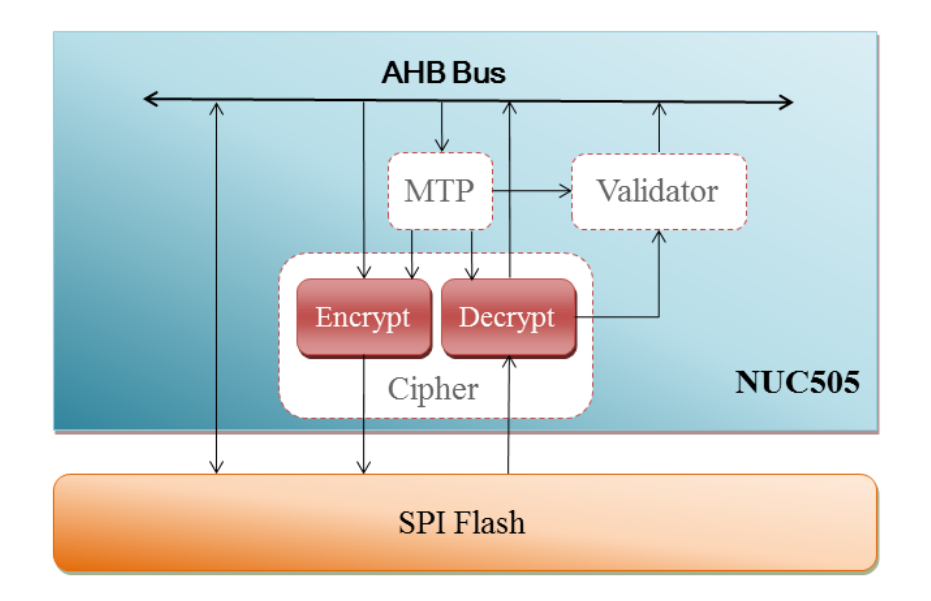

Figure 2-2 SPI Flash Data Access Path under PMOC

The following describes the difference between Plaintext (original data) and Ciphertext (the result of encryption performed on plaintext using a Cipher function). Take USBD\_HID\_MOUSE sample code for example.

#### File Data - Source data:

The file content is selected in the "Load file" section. Figure 2-3 shows source data.

| File Data                                                    | On-board Flash                                                                                       | Offline Flash                                                                     |
|--------------------------------------------------------------|----------------------------------------------------------------------------------------------------|-----------------------------------------------------------------------------------|
| Code Area Data                                               | Area Code Area Data Area                                                                             | Code Area Data Area Info                                                          |
| 00000000: 20<br>00000010: 00<br>00000020: 00<br>00000030: 00 | 0014830 00000145 00000<br>0000151 00000153 00000<br>0000000 0000000 00000<br>0000159 0000000 00000   | 014D 000000D1  0155 00000000 0000 00000157 015B 0000015D 0000 16 bits             |
| 00000040: 00<br>00000050: 00<br>00000060: 00<br>00000070: 00 | 000015F 0000015F 00000<br>000015F 0000015F 00000<br>000015F 00001093 00000<br>000015F 0000015F 00000 | 015F 0000015F<br>015F 0000015F<br>015F 0000015F<br>015F 0000015F<br>015F 0000015F |
| 00000090: 00<br>00000040: 00<br>00000080: 00<br>00000080: 00 | 000015F 0000015F 00000<br>000015F 0000015F 00000<br>000015F 0000015F 00000<br>000015F 0000015F 00000 | ALSF 000001SF<br>01SF 000001SF<br>01SF 000001SF<br>01SF D00CF8DF<br>441 20014830  |

Figure 2-3 File Data Display Field

#### **On-board Flash - Plaintext:**

The data programmed on built-in Flash of the target chip is the same as the source data when MTP had never been programmed.

| File Data                                                                             |                                                                                                    | On-board Fl                                                                                                    | ash                                                                                                    | Offline Flas                                                                                                    | sh                                                                           |   |                                                                                                    |
|---------------------------------------------------------------------------------------|----------------------------------------------------------------------------------------------------|----------------------------------------------------------------------------------------------------|----------------------------------------------------------------------------------------------------|----------------------------------------------------------------------------------------------------|------------------------------------------------------------------------------|---|----------------------------------------------------------------------------------------------------|
| Code Area                                                                             | Data Area                                                                                                  | Code Area                                                                                                    | Data Area                                                                                                    | Code Area                                                                                                    | Data Area Info                                                               |   |                                                                                                    |
| 00000000<br>0000020<br>0000030<br>0000050<br>0000050<br>0000050<br>00000050<br>000000 | 20014B3<br>0000015<br>0000005<br>0000015<br>0000015<br>0000015<br>0000015<br>0000015<br>0000015<br>0000015 | 0 000001<br>0 000000<br>9 000000<br>F 000001<br>F 000010<br>F 000010<br>F 000001<br>F 000001<br>F 000001<br>F 000001<br>F 000001<br>F 000001 | 45 00000<br>53 00000<br>00 00000<br>5F 00000<br>93 00000<br>5F 00000<br>5F 00000<br>5F 00000<br>5F 00000<br>5F 00000 | 14D 00000<br>15S 00000<br>15B 00000<br>15F 00000<br>15F 00000<br>15F 00000<br>15F 00000<br>15F 00000<br>15F 00000 | 0001<br>0000<br>0157<br>015F<br>015F<br>015F<br>015F<br>015F<br>015F<br>015F |   | <ul> <li>8 bits</li> <li>16 bits</li> <li>32 bits</li> <li>File matched</li> <li>Save As</li> </ul> |
| 000000B0:                                                                             | 0000015<br>FASOFOO                                                                                         | F 000001                                                                                                    | SF 00000                                                                                                    | 15F DOOCF                                                                                                    | SDF<br>B30                                                                   | - | Refresh                                                                                             |

Figure 2-4 On-board Flash Data Display Field and Comparison Result

#### **On-board Flash - Ciphertext:**

When MTP had been programmed, the data programmed on built-in Flash of the target chip - Ciphertext would be different from the source data. CPU cannot access correct code and data in SPI Flash if there is no correct Cipher Key.

| File Data                                | On-board Flash Of                          | ffline Flash           |             |
|------------------------------------------|--------------------------------------------|------------------------|-------------|
| Code Area Data Area C                    | Code Area Data Area Co                     | de Area Data Area Info |             |
| 00000000: D2421161<br>00000010: 34071370 | L 56AD6C8E B6A27FAC<br>5DEB2CB9 8439D693   | 0044292E<br>BA714CF2   | 🕥 8 bits    |
| 00000020: 16A0B99F                       | F A44AB6BA 0F57780A                        | 6007A723               | 🔍 🔘 16 bits |
| 00000040: 4589D02F                       | 5 51B1CEC7 17BB6001                        | 7B099BC3               | 32 bits     |
| 00000050: 1777A579<br>00000060: 58F99F77 | 5 225935EB 6FDADCB6<br>7 37DB89AC DF194341 | 91AF40C6               |             |
| 00000070: 03AE7CCE                       | E 8AF03D52 1927D2F0                        | 6947FE4F               |             |
| 00000090: 05578D2                        | 3 3ACEE06A 6D027559                        | 52993FD4               | Save As     |
| 000000A0: 7957BB04<br>000000B0: EAA59CF0 | 4 90F89A86 622CCD47<br>5 201AFA91 D5B2CFE3 | 91969208<br>9706302C   | - Refresh   |
| 1000000C0+ B3DCE240                      | OCC8421D 1RE4DCEE                          | 93444000               |             |

Figure 2-5 On-board Flash Data Display Field

## 2.3 Enable Cipher

The length of NUC505 Cipher Key is 64-bit and stored in MTP memory. MTP cannot be read back and modified. If the Cipher key exists (writes Key to MTP), The NUC505 Cipher is active and all data through Cipher will be encrypted / decrypted during run-time operations.

## **3** Preparing for ICP Programming Tool

## 3.1 System Requirements

The hardware and software requirements for installing the ICP Programming Tool are as follows:

- PC/AT compatible machine with Pentium or higher CPU
- XVGA(1024\*768) color monitor
- At least 512M RAM for best performance
- At least 20M free disk space
- Windows 2000/XP/Vista/7/8

## 3.2 Hardware Installation

#### Steps of Hardware Installation:

- 1) Plug a USB cable into the USB port for Nu-Link of Tinny board.
- 2) Configure NUC505 to ICP mode (Set SW1 S3 to 0).

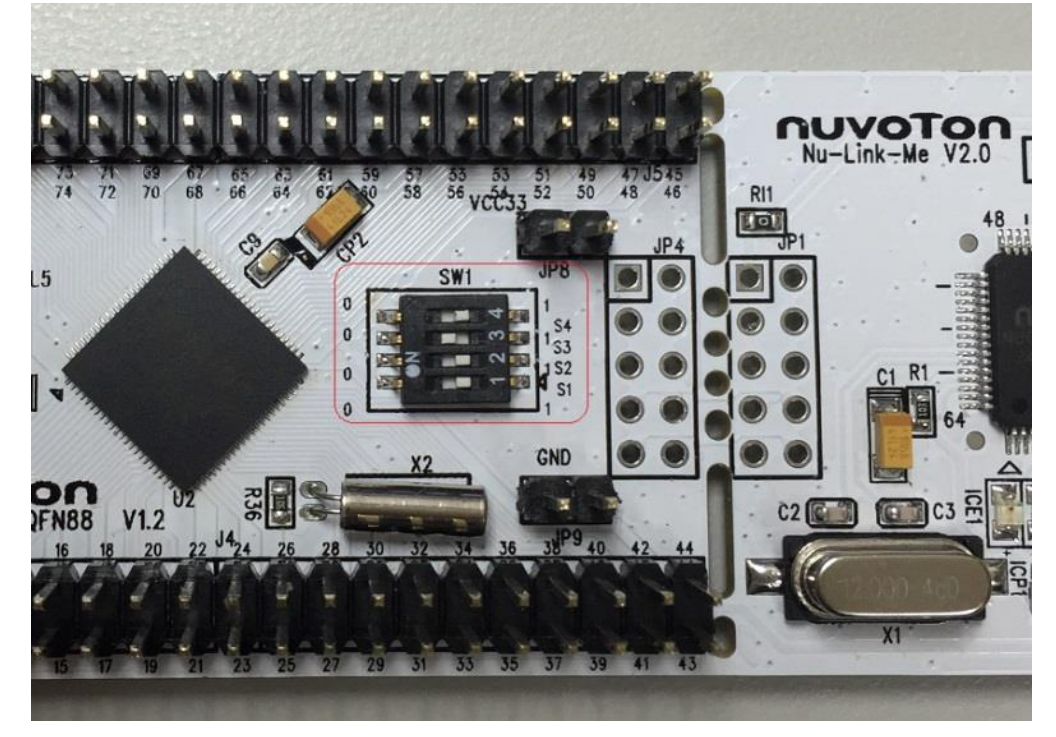

Figure 3-1 NUC505 Mode Switch

3) Connect the ICP Programming Tool board with the ICE interface of Tinny board.

## 3.3 Software Installation

Please run the installer package to install the software. The NUC505 is supported after Version 1.27. After installing the software, you can find the "Nuvoton Tools" on the "Start Menu" and the shortcut of ICP Programming Tool.

## 3.4 ICP Interface

Figure 3-2 shows the selection form at startup of the ICP Programming Tool.

| Nuvoton NuMicro ICP Prog | ramming Tool 1.27   |                                            |
|--------------------------|---------------------|--------------------------------------------|
| ΠυνοΤο                   | Select Language:    |                                            |
|                          | English             | •                                          |
|                          | Select Target Chip: |                                            |
|                          | NUC505 series       | •                                          |
|                          | Quit                | Continue >>                                |
|                          |                     | Support Forum<br>http://www.nuvoton-m0.com |

Figure 3-2 Chip Series and Language Selection

## 4 Starting to Use ICP Programming Tool

This chapter introduces the general operations in ICP Programming Tool. Please refer to Figure 4-1 for information on each section in the ICP Programming Tool Interface.

| A: Connect or disconnect target chip                                                                                                    |                                                  |
|----------------------------------------------------------------------------------------------------|--------------------------------------------------|
| Nuvoton NuMicro ICP Programming Tool 1.28 - NUC505 series                                                                                                    |                                                  |
| <u>P</u> roject <u>Chips</u> <u>T</u> ool <u>L</u> anguage                                                                                                    |                                                  |
| ΠυνοΤοη                                                                                                    |                                                  |
| Status       Status       Flash Selection         Disconnect       Chip Connected with Nu-Link-Pro (ID: 77880837)       Device state         Part No.       NUC505       RAM:128K, SPI Flash:2M, MTP Program Count: 1/15                                                                                                    | B: Flash Selection                               |
| Load File                                                                                                    | C: Chip information                              |
| Code         File Name:         C:\VSS\NUC505\FTP\BSP\SampleCode\StdDriver\USBD_HID_MOUSE\KEIL           size:         7220 Bytes, checksum: 1c7b           Bead Size:         7220                                                                                                    | D: Load Download File for Code Area              |
| Data File Name: C:\Data.bin<br>size: 300.7K Bytes, checksum: fef1<br>Base Address: 0x 100000<br>Read Size: 307936 Bytes                                                                                                    | E: Load Download File for Data Area              |
| MTP Output File Encrypt Code File Name:                                                                                                    | F: Save the encrypted data of Code and Data Area |
| Code Area         Data Area         Code Area         Data Area         Code Area         Data Area         Info           Code Area         Data Area         Code Area         Data Area         Code Area         Data Area         Info           Code Area         Data Area         Code Area         Data Area         Code Area         Data Area         Info           Code October         00000000         00000155         00000000         00000000         00000000         00000000         00000000         00000000         00000000         00000000         00000000         00000000         00000000         00000000         000000000         000000000         00000000         00000000         00000000         00000000         000000000         000000000         000000000         000000000         0000000000         000000000000000000         000000000         000000000000000000000000000000000000 | G: Data Dump                                     |
| Programming<br>Code Data MTP Program Options' MTP Options' Start                                                                                                    | K: Start Programming                             |
| H: Target Program Block I: Action Select J: MTP Configuration Build: 637                                                                                                    | 3r, ← Application Version                        |

Figure 4-1 ICP Programming Tool User Interface for NUC505

## 4.1 Connect Status & Chip Information

#### **Before connected**

The ICP Programming Tool will try to connect the target chip once the user clicks the "**Connect**" button.

| Part No. O External | Status<br>Connect<br>Part No. | Disconnected | Flash Selection<br>Internal<br>External |
|---------------------|-------------------------------|--------------|-----------------------------------------|
|---------------------|-------------------------------|--------------|-----------------------------------------|

Figure 4-2 Connect Status - Disconnected

#### After the USB dongle is connected successfully

The ICP Programming Tool shows "ICE Connected".

| Status<br>Stop check | Nu-Link-Pro connected (ID: 7788083f) | Flash Selection |
|----------------------|--------------------------------------|-----------------|
| Part No.             |                                      | External        |

Figure 4-3 Connect Status - Nu-Link-Pro Connected

#### After the target chip is connected successfully

The ICP Programming Tool would read chip information (including Part No., RAM size, SPI Flash size and MTP status) and show the information on section C in Figure 4-1.

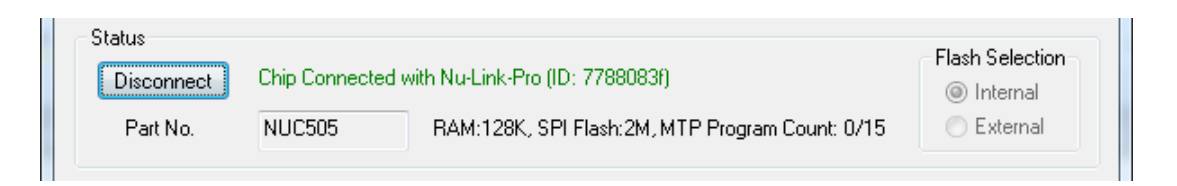

Figure 4-4 Chip Information

If MTP had been programmed, the ICP Programming Tool would show the MTP programming times and the code written into SPI Flash would be encrypted. The Cipher function can be disabled in Program Options.

| Status   | Chin Connected (                                               | with Nucl ink-Pro (ID: 77880838 | Flash Selection                                |
|----------|----------------------------------------------------------------|---------------------------------|------------------------------------------------|
| Part No. | NUC505         RAM:128K, SPI Flash:2M, MTP Program Count: 1/15 |                                 | <ul> <li>Internal</li> <li>External</li> </ul> |
|          |                                                                |                                 |                                                |

Figure 4-5 Chip Information - MTP Burned

If MTP is locked, MTP status shows "MTP: Locked" in red. MTP can be programmed 15 times, but MTP cannot be programmed after MTP locked.

| Status     |                |                                     |  |
|------------|----------------|-------------------------------------|--|
| Disconnect | Chip Connected | with Nu-Link-Pro (ID: 7788d629)     |  |
| Part No.   | NUC505         | RAM:128K, SPI Flash:2M, MTP: Locked |  |
|            |                |                                     |  |

Figure 4-6 Chip Information - MTP Locked

The "MTP" option is also disabled in the **programming** section.

| Programming |        |     |                                   |  |
|-------------|--------|-----|-----------------------------------|--|
| 🔽 Code      | 🔽 Data | MTP | Program Options MTP Options Start |  |
|             |        |     |                                   |  |

Figure 4-7 MTP Option Disabled when MTP Locked

## 4.2 File Information

#### Load File:

Select a file for programming. Then the file size and checksum information will be displayed. Before starting to program a target board, user can select blocks for programming – Code / Data. The supported file format includes **bin** or **Intel hex** (Intel 8, 16, 32).

| Load File       |            |                                    |
|-----------------|------------|------------------------------------|
| Code            | File Name: | C:\Device_HID_Mouse.bin            |
|                 |            | size: 16.0K Bytes, checksum: 1c7b  |
|                 |            | Read Size: 16384 Bytes             |
| Data            | File Name: | C:\Data.bin                        |
|                 |            | size: 300.7K Bytes, checksum: fef1 |
|                 |            | Base Address: 0x 100000            |
|                 |            | Read Size: 307936 Bytes            |
| MTP Output File |            |                                    |
| Encrypt Code    | File Name: |                                    |

Figure 4-8 Load File Setting

#### Base Address & Read Size:

The field is for Data Dump function and is only enabled when Target Block "Data" is selected in the **programming** section. Due to reading all contents of SPI Flash is time-consuming, partial-read from the assigned base address (Code Area is fixed at 0x0) and read size are provided (referring to D and E in Figure 4-1). The "Base Address" and "Read Size" show different input format respectively.

#### **MTP Output File:**

If MTP had been programmed or MTP selected for this program, user could assign the file path (referring to F in Figure 4-1). When the programming process is complete, the ICP tool would merge the encrypted data of Code Area and Data Area into a binary file and save it to the assigned path.

### 4.3 Data Dump

Once refresh, the data information section will show three parts of Flash data information respectively, including "File Data", "On-board Flash", and "Offline Flash". Take USBD\_HID\_MOUSE sample code for example.

#### File Data:

The file content is selected in the "Load file" section.

| File Data                                                                               | On-board Fl                                                                                                  | ash O                                                                                                 | ffline Flash                                                                    |   |                                                              |
|-----------------------------------------------------------------------------------------|----------------------------------------------------------------------------------------------------|----------------------------------------------------------------------------------------------------|---------------------------------------------------------------------------------|---|--------------------------------------------------------------|
| Code Area Da                                                                            | ata Area Code Area                                                                                           | Data Area 🛛 Co                                                                                        | ode Area   Data Area   Info                                                     | ) |                                                              |
| 00000000:<br>00000010:<br>00000020:<br>00000030:<br>00000040:<br>00000050:<br>00000060: | 20014B30 000001<br>00000151 00000<br>0000000 000000<br>00000159 000000<br>0000015F 000001<br>0000015F 000001 | 45 00000140<br>53 00000155<br>00 00000000<br>00 00000158<br>5F 00000158<br>5F 00000158<br>93 00000158 | 0 000000D1<br>0 0000000<br>0 00000157<br>3 0000015P<br>0 0000015F<br>0 0000015F |   | <ul> <li>8 bits</li> <li>16 bits</li> <li>32 bits</li> </ul> |
| 00000070:<br>00000080:<br>00000090:<br>000000A0:<br>000000B0:                           | 0000015F 000001<br>0000015F 000001<br>0000015F 000001<br>0000015F 000001<br>F450F001 470048                  | 5F 0000015F<br>5F 0000015F<br>5F 0000015F<br>5F 0000015F<br>5F 0000015F                               | 0000015F<br>0000015F<br>0000015F<br>0000015F<br>D00CF8DF<br>20014B30            | - | Refresh                                                      |

Figure 4-9 File Data Display Field

#### On-board Flash:

The data programmed on built-in Flash of the target chip. If MTP had never been programmed, the ICP Tool shows the comparison result.

| File Data                                                                                        |                                                                                               | In-board Fla                                                                                     | sh Offline Flash                                                                             |                                                                                                    |                                                             |      |   |                                                                                    |
|--------------------------------------------------------------------------------------------------|-----------------------------------------------------------------------------------------------|--------------------------------------------------------------------------------------------------|----------------------------------------------------------------------------------------------|----------------------------------------------------------------------------------------------------|-------------------------------------------------------------|------|---|------------------------------------------------------------------------------------|
| Code Area                                                                                        | Data Area C                                                                                   | ode Area [                                                                                       | Data Area                                                                                    | Code Area                                                                                                | Data Area                                                   | Info |   |                                                                                    |
| 00000000<br>0000010<br>0000020<br>0000030<br>0000040<br>0000050<br>0000050<br>0000060<br>0000070 | 20014B30<br>00000151<br>000000055<br>00000155<br>00000155<br>00000155<br>00000155<br>00000155 | 00000014<br>0000005<br>0000000<br>0000000<br>0000015<br>0000015<br>0000015<br>0000015<br>0000015 | 5 000001<br>3 000001<br>0 000000<br>F 000001<br>F 000001<br>F 000001<br>F 000001<br>F 000001 | 4D 00000<br>55 00000<br>58 00000<br>5F 00000<br>5F 00000<br>5F 00000<br>5F 00000<br>5F 00000<br>5F 00000 | 0D1<br>000<br>157<br>15D<br>15F<br>15F<br>15F<br>15F<br>15F |      |   | <ul> <li>8 bits</li> <li>16 bits</li> <li>32 bits</li> <li>file matched</li> </ul> |
| 0000000A0<br>000000B0                                                                            | 0000015F<br>0000015F<br>EASOF001                                                              | 0000015                                                                                          | F 000001<br>F 000001<br>F 000001                                                             | SF 00000<br>SF 00000<br>SF D00CF                                                                         | 15F<br>8DF<br>830                                           |      | - | Refresh                                                                            |

Figure 4-10 On-board Flash Data Display Field and Comparison Result

# nuvoTon

If MTP had been programmed, the ICP Tool did not show the comparison result (only get the encrypted data).

| File Data                                                                                                    | On-board Flash                                                                                                    | Offline Flash                                                                                                    |
|----------------------------------------------------------------------------------------------------|----------------------------------------------------------------------------------------------------|----------------------------------------------------------------------------------------------------|
| Code Area Data                                                                                               | Area Code Area Data Area                                                                                                    | Code Area Data Area Info                                                                                                    |
| 00000000: D2<br>00000010: 34<br>00000020: 16<br>00000030: 4E<br>00000040: 45<br>00000050: 17<br>00000050: 58 | 421161 56AD6C8E B6A2<br>07137C 5DEB2CB9 84390<br>A0B99F A44AB6BA 0F57<br>BF7833 E84930D7 EAFAA<br>89D02F 51B1CEC7 178B<br>077A575 225935EB 6FDA<br>F99F77 37DB89AC DF19 | 7FAC       0044292E <ul> <li>8 bits</li> <li>98 bits</li> <li>16 bits</li> <li>16 bits</li> <li>32 bits</li> </ul> 001       780998C3 <ul> <li>32 bits</li> <li>32 bits</li> <li>34341</li> <li>91AF40C6</li> </ul> |
| 00000070: 03<br>00000080: 66<br>00000090: 05<br>00000000: 79<br>00000000: EA                                 | AE7CCE 8AF03D52 1927[<br>E64482 F4CD33DC 4D09]<br>578D23 3ACEE06A 6D02<br>578D4 90F89A86 622C<br>A59CF6 201AFA91 D582(<br>DCF240 0CC8421D 1864                          | D2F0 6947FE4F<br>A2B0 EE9293F2<br>7559 52993FD4<br>CD47 91969208<br>CFE3 9706302C<br>DCFE 934444D0                                                                                                    |

Figure 4-11 On-board Flash Data Display Field

## 4.4 **Programming Options**

There are three Programming options available for selection: Code, Data, and MTP.

#### Code:

If MTP had been programmed, the Code area must be programmed (target block "Code" must be selected) for PMOC validation. Otherwise, user would get the warning message "Code Area must be programmed!".

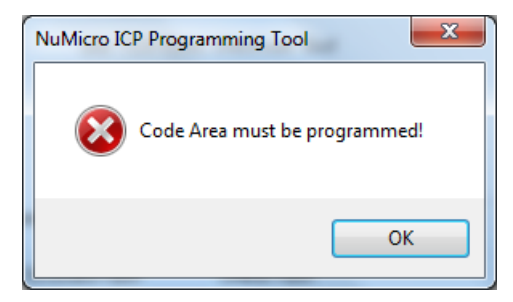

Figure 4-12 Warning Message - "Code Area must be programmed!"

If MTP had been programmed, the code (plaintext) must meet PMOC mechanism (MTP signature and offset rule, please refer to section 2.1). Otherwise, the code could not be written into SPI Flash successfully.

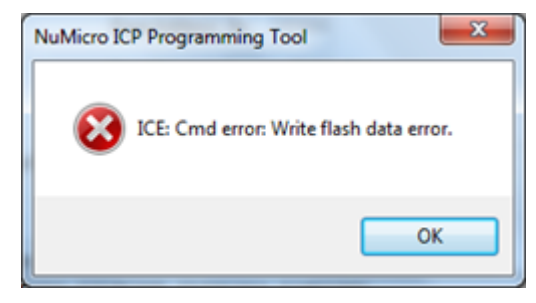

Figure 4-13 Warning Message - "Write flash data error"

#### Data:

It's optional. The Base address can be assigned after Data Block is selected.

| Data File Name: | C:\Data.bin                       |
|-----------------|-----------------------------------|
|                 | size: 16.0K Bytes, checksum: 1c7b |
|                 | Base Address: 0x 100000           |
|                 | Read Size: 16384 Bytes            |

Figure 4-14 Data Area Base Address Setting

#### MTP:

If MTP is locked, the "MTP" option is also disabled.

| Programming |        |     |                                   |
|-------------|--------|-----|-----------------------------------|
| 🔽 Code      | 📝 Data | MTP | Program Options MTP Options Start |
|             |        |     | 2                                 |

Figure 4-15 MTP option Disabled when MTP Locked

## 4.5 Program Options

| Program Option                                                                                     | <b>X</b>                              |
|----------------------------------------------------------------------------------------------------|---------------------------------------|
| Operation                                                                                          | mber<br>ming                          |
|                                                                                                    | -                                     |
| Software Serial Number (SN)<br>Increase SN from<br>Write Address in Flash                          | 0x 18000000<br>0x 00180000            |
| Options for Offline Programmin                                                                     | <b>g Mode</b><br>Data                 |
| Enter Password                                                                                     | •••••                                 |
| ☑ Limit The Number of Offlir                                                                       | ne Programming                        |
| Max Number                                                                                         | 100                                   |
| Auto-programming (Te                                                                               | est before use!)                      |
| Program Specific Area                                                                              |                                       |
| Nu-Link Pro IO Voltage<br>Power control is used on Nu-l<br>power is not detected.<br>0 1.8V 0 2.5V | Link-Pro, and is valid only if target |
| Default                                                                                            | OK Cancel                             |

Figure 4-16 Program Option Window

- 1. The operation options includes erase, program, verify, and offline programming mode settings.
- 2. User can enable "Write Software Serials Number", and assign "SN start value" and "target Flash address where SN saved".
- 3. User can specify the password for offline programming mode and the limitation of maximum programming count for security issue.
- 4. If MTP had been programmed, an additional option "Disable Cipher" would be shown on the "Program Option".

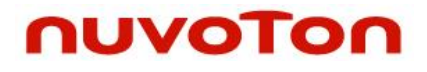

Figure 4-17 Disable Cipher

If you want to write the encrypted code (Ciphertext, such as the file created by "MTP Output File"), the "Disable Cipher" option must be selected (The validation function for Writing Flash will be disabled). Then any code can be written into SPI Flash. Therefore, the encrypted code must be valid, otherwise the code cannot boot successfully.

## 4.6 MTP Options

| MTP Option                                        | X           |                                             |
|---------------------------------------------------|-------------|---------------------------------------------|
| MTP Settings                                      |             |                                             |
| Write MTP<br>MTP KEY (Hex) 12345578 · 87654321    |             | A: Option for record of MTP related setting |
| MTP Signature (Hex)                               |             | B: MTP Write Settings                       |
| Signature 20014B30                                |             | b. WITE Write Settings                      |
| Offset 000                                        |             |                                             |
| Lock MTP (Be careful! MTP cannot be programmed al | fter lock.) | C: Option for MTP operation                 |
|                                                   | Cancel      |                                             |

Figure 4-18 MTP Setting Window

On the MTP Option form, user can select the desired operation and fill in MTP keys and signature. The options and fields are described below:

- 1. Write MTP: Write 64-bit key, 32-bit Signature, 12-bit Offset, and 1-byte option with hexcode input format. If the file for Code Area is loaded, the Tool will search the corresponding 32-bit value and fill in the "Signature" automatically according to the address of "Offset".
- 2. Lock MTP: Lock MTP. MTP cannot be programmed after lock.

3. **Record MTP Settings:** If this option is checked, the MTP settings including MTP Key and Signature on MTP Option Dialog will be recorded after clicking "OK". When the ICP Tool is reopened, the previous MTP settings will be restored.

## 5 Programming User Guide

Before MTP is programmed, user can read / write the SPI Flash like general SPI Flash (Cipher function is disabled). But after MTP is programmed, Cipher function is active automatically and the behavior of SPI Flash access is different from general SPI Flash (see Section 2.2). The descriptions are divided into two parts: Cipher Function Disabled and Cipher Function Enabled.

## **5.1 Cipher Function Disabled**

The section describes the flow to write/read SPI Flash when Cipher function is disabled. The behavior is the same as general SPI Flash.

#### 5.1.1 Program Code to SPI Flash without Cipher

#### Steps of Programming Code to SPI Flash:

 Please click the "Code" button to set a file for code and the "Data" button for data if needed.

| Load File |            |                                    |
|-----------|------------|------------------------------------|
| Code      | File Name: | C:\Device_HID_Mouse.bin            |
|           |            | size: 16.0K Bytes, checksum: 1c7b  |
|           |            | Read Size: 16384 Bytes             |
| Data      | File Name: | C:\Data.bin                        |
|           |            | size: 300.7K Bytes, checksum: fef1 |
|           |            | Base Address: 0x 100000            |
|           |            | Read Size: 307936 Bytes            |

Figure 5-1 Load File Setting

The "Data" button is only enabled when the "Data" checkbox in the **Programming** section is selected.

| Programming |        |     |                                   |  |
|-------------|--------|-----|-----------------------------------|--|
| 📝 Code      | 🔽 Data | MTP | Program Options MTP Options Start |  |
|             |        |     |                                   |  |

Figure 5-2 "Programming" Setting - Data

2) Select the operations you want to include in the procedure through "Program Options" in the **Programming** section – Erase, Program, or Verify.

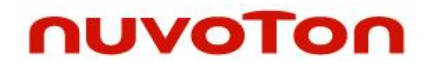

| Operation                    |   |
|------------------------------|---|
| V Erase                      |   |
| 🔽 Program                    |   |
| 🔲 Verify                     | • |
| Write Software Serial Number |   |
| Reset Chip after Programming |   |
| C Offline Programming Mode   |   |

Figure 5-3 Program Option - Operation

3) Click the "**Start**" button to program SPI Flash.

| Programming |        |     |                             |       |
|-------------|--------|-----|-----------------------------|-------|
| 🔽 Code      | 📝 Data | MTP | Program Options MTP Options | Start |
|             |        |     |                             |       |

Figure 5-4 "Start" Button

### 5.1.2 Read Code/Data from SPI Flash without Cipher

#### Steps of Reading Code/Data from SPI Flash:

1) Please set the "Read Size" field for code and "Read Size" & "Base Address" for Data if needed (User needs to know the size of code area to load the data size).

| Load File |            |                                    |
|-----------|------------|------------------------------------|
| Code      | File Name: | C:\Device_HID_Mouse.bin            |
|           |            | size: 16.0K Bytes, checksum: 1c7b  |
|           |            | Read Size: 16384 Bytes             |
| Data      | File Name: | C:\Data.bin                        |
|           |            | size: 300.7K Bytes, checksum: fef1 |
|           |            | Base Address: 0x 100000            |
|           |            | Read Size: 307936 Bytes            |

Figure 5-5 Load File Setting

The field is for Data Dump function and is only enabled when Target Block "Data" is selected in the **Programming** section

| Programming |        |     |                                   |
|-------------|--------|-----|-----------------------------------|
| 🔽 Code      | 🔽 Data | MTP | Program Options MTP Options Start |
|             |        |     |                                   |

Figure 5-6 "Programming" Setting - Data

2) Please click the "Refresh" button for "On-board Flash" to see dump data in "Code Area" window or "Data Area" window (it shows the comparison result); click "Save as" for "On-board Flash" to save data to file.

| File Data |           | On-board Flash |           | Offline Flash            |   |              |
|-----------|-----------|----------------|-----------|--------------------------|---|--------------|
| Code Area | Data Area | Code Area      | Data Area | Code Area Data Area Info | 1 |              |
| 00000000: | 200148    | 30 000001      | 45 00000  | 14D 000000D1             |   | O hite       |
| 00000010: | 000001    | 51 000001      | 153 00000 | 155 00000000             | - | O O Dits     |
| 00000020: | 000000    | 00 000000      | 00000 000 | 000 00000157             |   | C 16 bite    |
| 00000030: | 000001    | 59 000000      | 00000 000 | 15B 0000015D             |   | 0.10.000     |
| 00000040: | 000001    | 5F 000001      | LSF 00000 | 15F 0000015F             |   | 32 bits      |
| 00000050: | 000001    | 5F 000001      | LSF 00000 | 15F 0000015F             |   |              |
| 00000060: | 000001    | 5F 000010      | 00000 293 | 15F 0000015F             |   | file matched |
| 00000070: | 000001    | SF 000001      | LSF 00000 | 15F 0000015F             |   | The matched  |
| 00000080: | 000001    | SF 000001      | LSF 00000 | 15F 0000015F             |   |              |
| 00000090: | 000001    | SF 000001      | LSF 00000 | 15F 0000015F             |   | Save As      |
| 000000A0: | 000001    | 5F 000001      | LSF 00000 | 15F 0000015F             |   |              |
| 00000B0:  | 000001    | 5F 000001      | LSF 00000 | 15F DOOCF8DF             | - | Befresh      |
| 000000000 | FASOFO    | 01 470048      | 800 00001 | 441 20014830             |   | Laurantering |

Figure 5-7 On-board Flash Data Display Field and Comparison Result

## **5.2 Cipher Function Enabled**

This section describes the flow to write/read SPI Flash with Cipher function and program MTP. The NUC505 Cipher function will be enabled after MTP is programmed. Therefore, MTP should be programmed or will be programmed later to enable Cipher function.

User can check the following table to find out what file / information he should have and the subsection he should focus on

| Section | File Format | Program MTP? | Read back? | Comment                          |
|---------|-------------|--------------|------------|----------------------------------|
| 5.2.1   | Plaintext   | Yes          | Yes        | Use updated MTP info to encrypt. |
| 5.2.2   | Plaintext   | Yes          | No         | Use updated MTP info to encrypt  |
| 5.2.3   | Plaintext   | No           | Yes        | Use current MTP info to encrypt  |
| 5.2.4   | Plaintext   | No           | No         | Use current MTP info to encrypt  |
| 5.2.5   | N/A         | Yes          | No         | Only update MTP                  |
| 5.2.6   | N/A         | No           | Yes        | Only Read back data              |
| 5.2.7   | Ciphertext  | Yes          | No         | Disable Cipher                   |
| 5.2.8   | Ciphertext  | No           | No         | Disable Cipher                   |

Table 5-1

# nuvoTon

### 5.2.1 Program MTP and Plaintext Code with Cipher, and Get Encrypted File

Steps of Program MTP and Plaintext Code with Cipher, and Get Encrypted File:

1) Please click the "**Code**" button to set a file for code and the "**Data**" button for data if needed.

| Load File     |                                    |  |  |  |  |  |  |  |
|---------------|------------------------------------|--|--|--|--|--|--|--|
| Code File Nam | e: C:\Device_HID_Mouse.bin         |  |  |  |  |  |  |  |
|               | size: 16.0K Bytes, checksum: 1c7b  |  |  |  |  |  |  |  |
|               | Read Size: 16384 Bytes             |  |  |  |  |  |  |  |
| Data File Nam | e: C:\Data.bin                     |  |  |  |  |  |  |  |
|               | size: 300.7K Bytes, checksum: fef1 |  |  |  |  |  |  |  |
|               | Base Address: 0x 100000            |  |  |  |  |  |  |  |
|               | Read Size: 307936 Bytes            |  |  |  |  |  |  |  |

Figure 5-8 Load File Setting

The "**Data**" button is only enabled when the "**Data**" checkbox in the **Programming** section is selected.

| Programming |        |       |                                   |
|-------------|--------|-------|-----------------------------------|
| 🔽 Code      | 🔽 Data | 📝 MTP | Program Options MTP Options Start |
|             |        |       |                                   |

Figure 5-9 "Programming" Setting - Data

2) Set MTP information through the "MTP Option" in the **Programming** section

| MTP Option        | × •                                            |
|-------------------|------------------------------------------------|
| MTP Settings      |                                                |
| Write MTP         | Record MTP Settings                            |
| MTP KEY (Hex)     | 12345678 - 87654321                            |
| MTP Signature (He | x)                                             |
| Signature         | E28F8090                                       |
| Offset            | 0000                                           |
| MTP Option (Hex)  | 00                                             |
| 🗖 Lock MTP (Be    | careful! MTP cannot be programmed after lock.) |
| C                 | OK Cancel                                      |

Figure 5-10 MTP Setting Window

• User can select "Write MTP" or "Lock MTP" only.

- Please make sure that code can run before selecting the Lock MTP option.
- "Signature" is filled automatically according to whether the "Offset" when "Code" in <u>Load File</u> section is set. Please make sure that the "Signature" is correct if you fill it by yourself.
- Cipher is disabled and Code Validation is also disabled (you can write any file into SPI Flash). Please make sure that the binary file is a valid encrypted file.
- "MTP" checkbox in the **Programming** section must be selected.

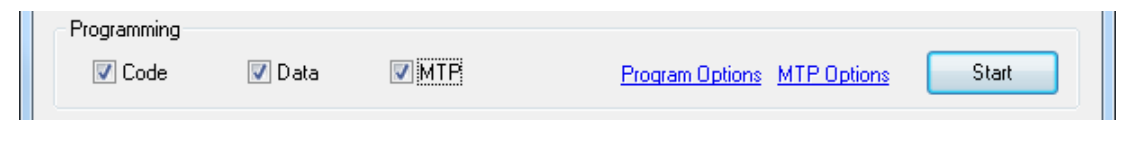

Figure 5-11 "Programming" Setting - MTP

3) Select the operations you want to include in the procedure through "Program Options" in the **Programming** section – Erase, Program, or Verify.

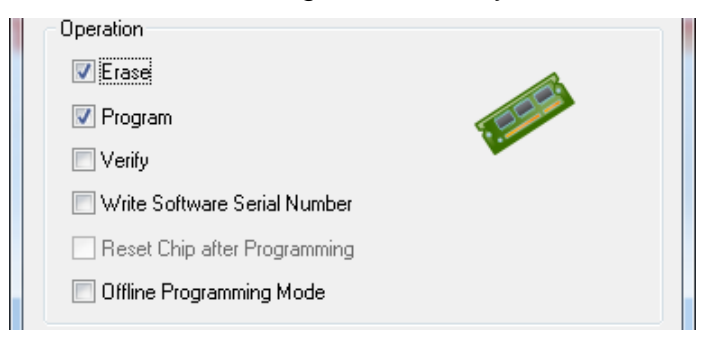

Figure 5-12 Program Option - Operation

4) Click the "MTP Output File" button to set the encrypted file name and path.

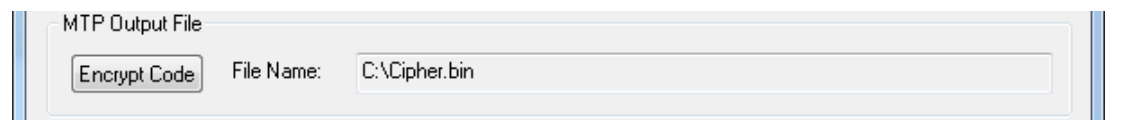

Figure 5-13 Encrypted File Output Setting

5) Click the "**Start**" button to program SPI Flash with Cipher, program MTP, and get the encrypted file.

# nuvoton

| Programming |        |       |                             |       |
|-------------|--------|-------|-----------------------------|-------|
| Code        | 📝 Data | V MTP | Program Options MTP Options | Start |

Figure 5-14 "Start" Button

### **5.2.2 Program Plaintext Code with Cipher and MTP**

#### Steps of Program Plaintext Code with Cipher and MTP:

1) Please click the "**Code**" button to set a file for code and the "**Data**" button for data if needed.

| Load File |            |                                    |
|-----------|------------|------------------------------------|
| Code      | File Name: | C:\Device_HID_Mouse.bin            |
|           |            | size: 16.0K Bytes, checksum: 1c7b  |
|           |            | Read Size: 16384 Bytes             |
| Data      | File Name: | C: \Data.bin                       |
|           |            | size: 300.7K Bytes, checksum: fef1 |
|           |            | Base Address: 0x 100000            |
|           |            | Read Size: 307936 Bytes            |

Figure 5-15 Load File Setting

The "**Data**" button is only enabled when the "**Data**" checkbox in the **Programming** section is selected.

| Programming |        |       |                                   |  |
|-------------|--------|-------|-----------------------------------|--|
| 🔽 Code      | 🔽 Data | 📝 MTP | Program Options MTP Options Start |  |
|             |        |       |                                   |  |

Figure 5-16 "Programming" Setting - Data

2) Set MTP information through the "MTP Option" in the **Programming** section

# nuvoTon

| MTP Option        | or the loss station of            | X                   |
|-------------------|-----------------------------------|---------------------|
| MTP Settings      |                                   |                     |
| Vrite MTP         |                                   | Record MTP Settings |
| MTP KEY (Hex)     | 12345678 - 87654321               |                     |
| MTP Signature (He | ж)                                |                     |
| Signature         | E28F8090                          |                     |
| Offset            | 0000                              |                     |
| MTP Option (Hex)  | 00                                |                     |
| 🔲 Lock MTP (Be    | careful! MTP cannot be programmed | after lock.)        |
| C                 | ОК                                | Cancel              |

Figure 5-17 MTP Setting Window

- User can select "Write MTP" or "Lock MTP" only.
- Please make sure that code can run before selecting the **Lock MTP** option.
- "Signature" is filled automatically according to whether the "Offset" when "Code" in Load File section is set. Please make sure that the "Signature" is correct if you fill it by yourself.
- Cipher is disabled and Code Validation is also disabled (you can write any file into SPI Flash). Please make sure that the binary file is a valid encrypted file.
- "MTP" checkbox in the **Programming** section must be selected.

| Programming |        |       |                                          |  |
|-------------|--------|-------|------------------------------------------|--|
| 🔽 Code      | 🔽 Data | V MTP | Program Options <u>MTP Options</u> Start |  |
|             |        |       |                                          |  |

Figure 5-18 "Programming" Setting - MTP

3) Select the operations you want to include in the procedure through "Program Options" in the **Programming** section – Erase, Program, or Verify.

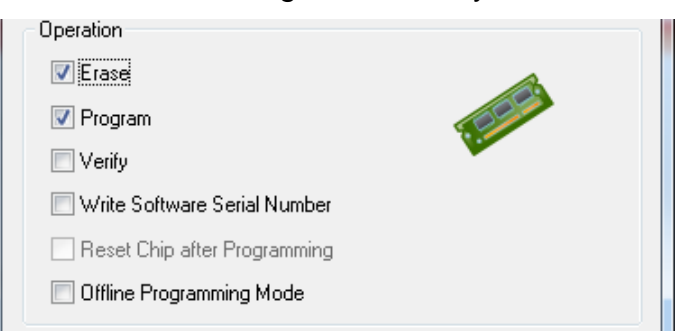

Figure 5-19 Program Option - Operation

4) Click the "**Start**" button to program SPI Flash with Cipher and MTP.

| Programming | 🔽 Data | MTP | Program Options MTP Options Start |  |
|-------------|--------|-----|-----------------------------------|--|
|             |        |     |                                   |  |

Figure 5-20 "Start" Button

# nuvoTon

## 5.2.3 Program Plaintext Code with Cipher and Get Encrypted File

**Steps of Program Plaintext Code with Cipher and Get Encrypted File:** 

1) Please click the "**Code**" button to set a file for code and the "**Data**" button for data if needed.

| Load File |            |                                    |
|-----------|------------|------------------------------------|
| Code      | File Name: | C:\Device_HID_Mouse.bin            |
|           |            | size: 16.0K Bytes, checksum: 1c7b  |
|           |            | Read Size: 16384 Bytes             |
| Data      | File Name: | C:\Data.bin                        |
|           |            | size: 300.7K Bytes, checksum: fef1 |
|           |            | Base Address: 0x 100000            |
|           |            | Read Size: 307936 Bytes            |

Figure 5-21 Load File Setting

The "**Data**" button is only enabled when the "**Data**" checkbox in the **Programming** section is selected.

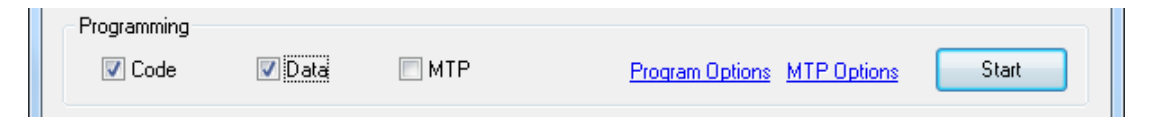

Figure 5-22 "Programming" Setting - Data

MTP certainly is programmed. After MTP is programmed, PMOC protection is also active. User must pass the PMOC validation (The code (plaintext) must meet the MTP signature and offset rule). Otherwise, the code cannot be written into SPI Flash successfully. Please check if the source code is valid for PMOC. 2) Select the operations you want to include in the procedure through "Program Options" in the **Programming** section – Erase, Program, or Verify.

| ~ |
|---|
|   |
|   |
|   |
|   |

Figure 5-23 Program Option - Operation

3) Click the "MTP Output File" button to set the encrypted file name and path.

| ſ | MTP Output File |            |               |  |
|---|-----------------|------------|---------------|--|
|   | Encrypt Code    | File Name: | C:\Cipher.bin |  |
|   |                 |            |               |  |

Figure 5-24 Encrypted File Output Setting

4) Click the "Start" button to program SPI Flash with Cipher and get the encrypted file.

| Programming<br>Code | V Data | MTP | Program Options MTP Options Start |  |
|---------------------|--------|-----|-----------------------------------|--|
|                     |        |     |                                   |  |

Figure 5-25 "Start" Button

### 5.2.4 Program Plaintext Code with Cipher

Steps of Program Plaintext Code with Cipher:

1) Please click the "**Code**" button to set a file for code and the "**Data**" button for data if needed.

| Load File |            |                                    |
|-----------|------------|------------------------------------|
| Code      | File Name: | C:\Device_HID_Mouse.bin            |
|           |            | size: 16.0K Bytes, checksum: 1c7b  |
|           |            | Read Size: 16384 Bytes             |
| Data      | File Name: | C: \Data.bin                       |
|           |            | size: 300.7K Bytes, checksum: fef1 |
|           |            | Base Address: 0x 100000            |
|           |            | Read Size: 307936 Bytes            |

Figure 5-26 Load File Setting

The "**Data**" button is only enabled when the "**Data**" checkbox in the **Programming** section is selected.

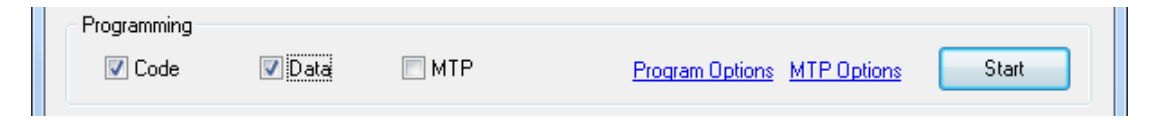

Figure 5-27 "Programming" Setting - Data

MTP certainly is programmed. After MTP is programmed, PMOC protection is also active. User must pass the PMOC validation (The code (plaintext) must meet the MTP signature and offset rule). Otherwise, the code cannot be written into SPI Flash successfully. Please check if the source code is valid for PMOC.

2) Select the operations you want to include in the procedure through "Program Options" in the **Programming** section – Erase, Program, or Verify.

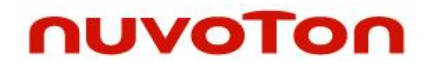

| Operation                    |  |  |
|------------------------------|--|--|
| C Erase                      |  |  |
| V Program                    |  |  |
| C Verify                     |  |  |
| Write Software Serial Number |  |  |
| Reset Chip after Programming |  |  |
| Offline Programming Mode     |  |  |

Figure 5-28 Program Option - Operation

3) Click the "**Start**" button to program SPI Flash with Cipher.

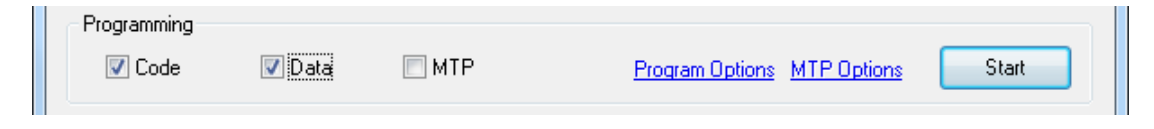

Figure 5-29 "Start" Button

### 5.2.5 Program MTP Only

#### Steps of Program MTP Only:

1) Set MTP information through the "MTP Option" in the **Programming** section

| MTP Option        | on 19.8 Spin. And up 45                 | ×                   |
|-------------------|-----------------------------------------|---------------------|
| MTP Settings      |                                         |                     |
| Write MTP         |                                         | Record MTP Settings |
| MTP KEY (Hex)     | 12345678 - 87654321                     |                     |
| MTP Signature (He | x)                                      |                     |
| Signature         | E28F8090                                |                     |
| Offset            | 0000                                    |                     |
| MTP Option (Hex)  | 00                                      |                     |
| 🔲 Lock MTP (Be    | careful! MTP cannot be programmed after | lock.)              |
| C                 | OK Car                                  | ncel                |

Figure 5-30 MTP Setting Window

- User can select "Write MTP" or "Lock MTP" only.
- Please make sure that code can run before selecting the **Lock MTP** option.
- "Signature" is filled automatically according to whether the "Offset" when "Code" in Load File section is set. Please make sure that the "Signature" is correct if you fill it by yourself.
- Cipher is disabled and Code Validation is also disabled (you can write any file into SPI Flash). Please make sure that the binary file is a valid encrypted file.
- "MTP" checkbox in the **Programming** section must be selected.

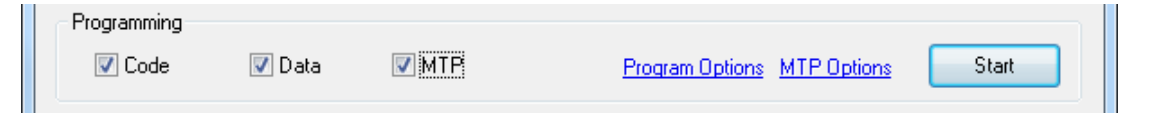

Figure 5-31 "Programming" Setting - MTP

 Select the operations you want to include in the procedure through "Program Options" in the **Programming** section – Erase, Program, or Verify.

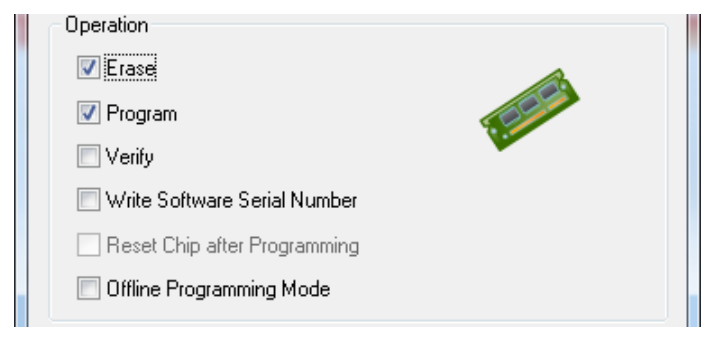

Figure 5-32 Program Option - Operation

3) Click the "Start" button to program MTP.

| Code D | ata 📝 MTP | Program Options MTP Options | Start |
|--------|-----------|-----------------------------|-------|
|        |           |                             |       |

Figure 5-33 "Start" Button

## 5.2.6 Get Encrypted File

#### Steps of Get Encrypted File:

1) Please set the "Read Size" field for code and "Read Size" & "Base Address" for Data if needed (User needs to know the size of code area to load the data size).

| - Load File     |                                    |
|-----------------|------------------------------------|
| Code File Name: | C:\Device_HID_Mouse.bin            |
|                 | size: 16.0K Bytes, checksum: 1c7b  |
|                 | Read Size: 16384 Bytes             |
| Data File Name: | C:\Data.bin                        |
|                 | size: 300.7K Bytes, checksum: fef1 |
|                 | Base Address: 0x 100000            |
|                 | Read Size: 307936 Bytes            |

Figure 5-34 Load File Setting

The field is for Data Dump function and is only enabled when Target Block "Data" is selected in the **Programming** section

|                     | <u>n</u> |     |                             | AN0010 |
|---------------------|----------|-----|-----------------------------|--------|
| Programming<br>Code | V Data   | MTP | Program Options MTP Options | Start  |
|                     |          |     |                             |        |

Figure 5-35 "Programming" Setting - Data

2) Please click the "**Refresh**" button for "On-board Flash" to see dump data in "Code Area" window or "Data Area" window (it shows the comparison result); click "Save as" for "On-board Flash" to save data to file.

| File Data                          | On-board Flash                               | Offline Flash              |             |
|------------------------------------|----------------------------------------------|----------------------------|-------------|
| Code Area Data Area                | Code Area Data Area (                        | Code Area Data Area Info   |             |
| 00000000: D2421<br>00000010: 34071 | 161 56AD6C8E B6A27F/<br>37C 5DEB2C89 8439D69 | AC 0044292E                | 🔨 🔘 8 bits  |
| 00000020: 16A0B<br>00000030: 4EBEZ | 99F A44AB6BA 0F57780<br>833 E84930D7 EAFA6B  | DA 6007A723                | 🗏 🔘 16 bits |
| 00000040: 4589D<br>00000050: 1777A | 02F 51B1CEC7 17BB60                          | D1 7B099BC3<br>B6 FE50E54B | 32 bits     |
| 00000060: 58F99<br>00000070: 03AE7 | F77 37DB89AC DF19434<br>CCE 8AF03D52 1927D24 | 41 91AF40C6<br>F0 6947FE4F |             |
| 00000080: 66E64<br>00000090: 05578 | 4B2 F4CD33DC 4D09A28<br>D23 3ACEE06A 6D0275  | B0 EE9293F2<br>59 52993FD4 | Save As     |
| 000000A0: 7957B<br>000000B0: EAA59 | B04 90F89A86 622CCD4<br>CF6 201AFA91 D5B2CFF | 47 91969208<br>3 9706302C  | Befresh     |
| 00000000 B3DCF                     | 240 0CC8421D 1RE4DC                          | FF 934444D0                | * Incircan  |

Figure 5-36 On-board Flash Data Display Field

## 5.2.7 Program Ciphertext Code without Cipher and MTP

#### Steps of Program Ciphertext Code with Cipher and MTP:

1) Please click the "**Code**" button to set a file for code and the "**Data**" button for data if needed.

| Load File    |                                    |
|--------------|------------------------------------|
| Code File Na | e: C:\Device_HID_Mouse.bin         |
|              | size: 16.0K Bytes, checksum: 1c7b  |
|              | Read Size: 16384 Bytes             |
| Data File Na | ie: C:\Data.bin                    |
|              | size: 300.7K Bytes, checksum: fef1 |
|              | Base Address: 0x 100000            |
|              | Read Size: 307936 Bytes            |

Figure 5-37 Load File Setting

The "**Data**" button is only enabled when the "**Data**" checkbox in the **Programming** section is selected.

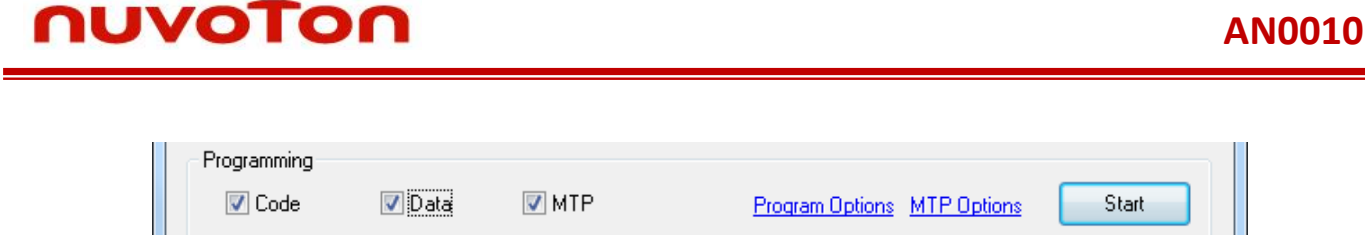

Figure 5-38 "Programming" Setting - Data

2) Set MTP information through the "MTP Option" in the **Programming** section

| MTP Option        | an 1818 feet metals iff                          | x |
|-------------------|--------------------------------------------------|---|
| MTP Settings      |                                                  |   |
| Vrite MTP         | Record MTP Settings                              |   |
| MTP KEY (Hex)     | 12345678 - 87654321                              |   |
| MTP Signature (He | ex)                                              |   |
| Signature         | E28F8090                                         |   |
| Offset            | 0000                                             |   |
| MTP Option (Hex)  | 00                                               |   |
| 🔄 Lock MTP (Be    | e careful! MTP cannot be programmed after lock.) |   |
|                   | OK Cancel                                        |   |

Figure 5-39 MTP Setting Window

- User can select "Write MTP" or "Lock MTP" only.
- Please make sure that code can run before selecting the Lock MTP option.
- "Signature" is filled automatically according to whether the "Offset" when "Code" in **Load File** section is set. Please make sure that the "Signature" is correct if you fill it by yourself.
- Cipher is disabled and Code Validation is also disabled (you can write any file into SPI Flash). Please make sure that the binary file is a valid encrypted file.
- "MTP" checkbox in the **Programming** section must be selected.

| Programming |        |       |                                   |
|-------------|--------|-------|-----------------------------------|
| 🔽 Code      | 🔽 Data | V MTP | Program Options MTP Options Start |
|             |        |       |                                   |

Figure 5-40 "Programming" Setting - MTP

 Select the operations you want to include in the procedure through "Program Options" in the **Programming** section – Erase, Program, or Verify. The most important is to select the **Disable Cipher** option and make sure that the encrypted file is valid. If the file is invalid, the code cannot run (You can write any file into SPI Flash). Please make sure that the binary file is a valid encrypted file.

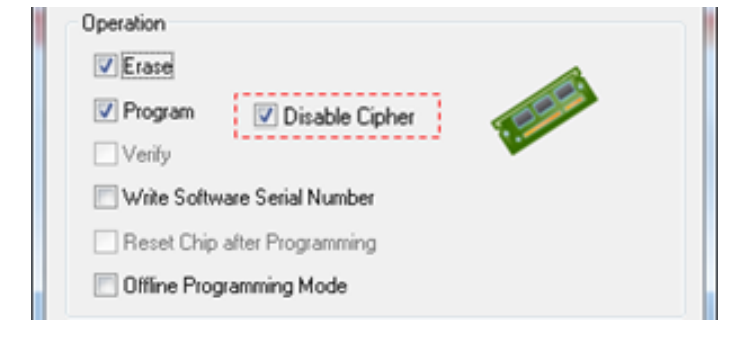

Figure 5-41 Program Option - Operation & Disable Cipher

4) Click the "Start" button to program SPI Flash with Cipher and MTP.

| Programming | 🔽 Data | MTP | Program Options MTP Options Start |  |
|-------------|--------|-----|-----------------------------------|--|
|             |        |     |                                   |  |

Figure 5-42 "Start" Button

## 5.2.8 Program Ciphertext without Cipher

#### Steps of Program Ciphertext Code without Cipher:

1) Please click the "**Code**" button to set a file for code and the "**Data**" button for data if needed.

| Load File |            |                                    |  |
|-----------|------------|------------------------------------|--|
| Code      | File Name: | C:\Device_HID_Mouse.bin            |  |
|           |            | size: 16.0K Bytes, checksum: 1c7b  |  |
|           |            | Read Size: 16384 Bytes             |  |
| Data      | File Name: | C:\Data.bin                        |  |
|           |            | size: 300.7K Bytes, checksum: fef1 |  |
|           |            | Base Address: 0x 100000            |  |
|           |            | Read Size: 307936 Bytes            |  |

Figure 5-43 Load File Setting

The "**Data**" button is only enabled when the "**Data**" checkbox in the **Programming** section is selected.

|         | ION                 |              |                             | AN0010 |
|---------|---------------------|--------------|-----------------------------|--------|
| Program | nming<br>ode 🔽 Data | <b>⊘</b> MTP | Program Options MTP Options | Start  |

Figure 5-44 "Programming" Setting - Data

2) Select the operations you want to include in the procedure through "Program Options" in the **Programming** section – Erase, Program, or Verify.

The most important is to select the **Disable Cipher** option and make sure that the encrypted file is valid. If the file is invalid, the code cannot run (You can write any file into SPI Flash). Please make sure that the binary file is a valid encrypted file.

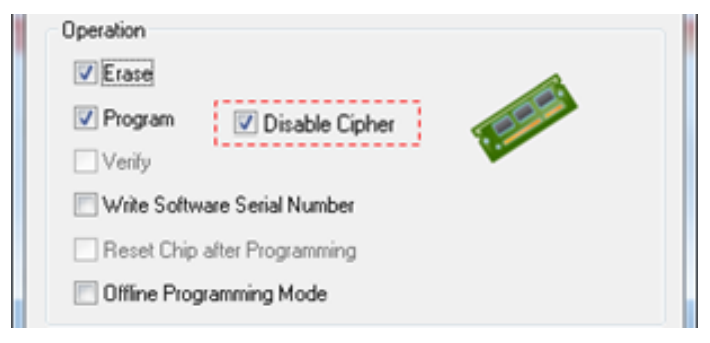

Figure 5-45 Program Option - Operation & Disable Cipher

3) Click the "Start" button to program SPI Flash

| Programming |        |       |                                   |
|-------------|--------|-------|-----------------------------------|
| 🔽 Code      | 🔽 Data | V MTP | Program Options MTP Options Start |
|             |        |       |                                   |

Figure 5-46 "Start" Button

# 6 Troubleshooting

## 6.1 Code Cannot Run

Code cannot run and there is no warning message when writing code into SPI Flash correctly (Read back data is the same as source binary file)

#### Possible Cause:

- MTP had been programmed and the "Disable Cipher" option had been selected, the Cipher function would be disabled when programming SPI Flash.
   Solution: Please follow the step to check the situation
- Please check if the "Disable Cipher" option is selected or not. If "Disable Cipher" option is selected, user must make sure that the file is the Ciphertext for the MTP information of the NUC505.

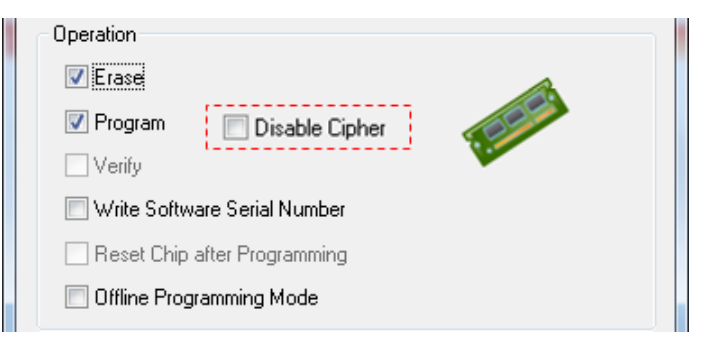

Figure 6-1 Program Option - Disable Cipher

## 6.2 Write SPI Flash Always Failed with Warning Message

The ICP Tool cannot write data into SPI Flash and ICP Programming Tool reports a "warning message" when writing Code Area.

| NuMicro ICP Programming Tool            |
|-----------------------------------------|
| ICE: Cmd error: Write flash data error. |
| ОК                                      |

Figure 6-2 Warning Message - "Write flash data error"

**Cause:** MTP certainly is programmed. Because the Signature of the code is not the same as the Signature in NUC505 MTP to pass the PMOC validation, code can't program to SPI Flash.

#### Solution:

Please check if the source code is valid for PMOC rule (see Section 2.1).

## **Revision History**

| Date       | Revision | Description          |
|------------|----------|----------------------|
| 2015.10.06 | 1.00     | 1. Initially issued. |

#### **Important Notice**

Nuvoton Products are neither intended nor warranted for usage in systems or equipment, any malfunction or failure of which may cause loss of human life, bodily injury or severe property damage. Such applications are deemed, "Insecure Usage".

Insecure usage includes, but is not limited to: equipment for surgical implementation, atomic energy control instruments, airplane or spaceship instruments, the control or operation of dynamic, brake or safety systems designed for vehicular use, traffic signal instruments, all types of safety devices, and other applications intended to support or sustain life.

All Insecure Usage shall be made at customer's risk, and in the event that third parties lay claims to Nuvoton as a result of customer's Insecure Usage, customer shall indemnify the damages and liabilities thus incurred by Nuvoton.

Please note that all data and specifications are subject to change without notice. All the trademarks of products and companies mentioned in this datasheet belong to their respective owners.